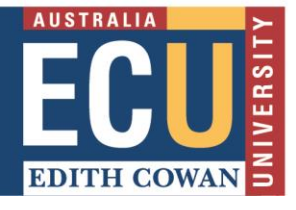

You might like to create a rubric in Excel and then import it to your Turnitin rubric library. Only gualitative rubrics can be made in Excel, but the type can be changed to add scoring after it is imported.

## **Create an Excel file**

Create an Excel file containing your rubric using the following rules:

- a. The file must be .xls or .xlsx
- b. Only one rubric per Excel file
- c. The rubric must have the scales as the first row up to 20 scale item colum
  d. The rubric must have the criteria as the first column up to 50 criteria rows The rubric must have the scales as the first row - up to 20 scale item columns
- e. Criteria descriptions should be in the same cells as the criteria titles and separated by a line break
- f. Criteria titles must be 13 characters or fewer
- g. Scale titles must be 25 characters or fewer
- h. You can change the rubric type after it is imported from qualitative to custom or standard scoring

Shown below is an example of the rubric in Excel. An Excel 'template' of a rubric can be obtained from the import function in Turnitin (see below).

|   | А                                                                             | В                                                                                   | С                                                                                   | D                                                                                   |
|---|-------------------------------------------------------------------------------|-------------------------------------------------------------------------------------|-------------------------------------------------------------------------------------|-------------------------------------------------------------------------------------|
| 1 |                                                                               | Scale 1 title                                                                       | Scale 2 title                                                                       | Scale 3 title                                                                       |
|   | Criterion 1 title<br>Criterion 1 description.                                 | Text describing what meets this scale for this criterion. This text is optional.    | Text describing what meets this scale<br>for this criterion. This text is optional. | Text describing what meets this scale<br>for this criterion. This text is optional. |
| 2 | Description text is optional                                                  | T                                                                                   | T-uk do osibio u ukokuma ka khi osolo                                               |                                                                                     |
| 3 | Criterion 2 title<br>Criterion 2 description.<br>Description text is optional | for this criterion. This text is optional.                                          | for this criterion. This text is optional.                                          | for this criterion. This text is optional.                                          |
| 4 | Criterion 3 title<br>Criterion 3 description.<br>Description text is optional | Text describing what meets this scale<br>for this criterion. This text is optional. | Text describing what meets this scale<br>for this criterion. This text is optional. | Text describing what meets this scale<br>for this criterion. This text is optional. |
| 5 | Criterion 4 title<br>Criterion 4 description.<br>Description text is optional | Text describing what meets this scale<br>for this criterion. This text is optional. | Text describing what meets this scale<br>for this criterion. This text is optional. | Text describing what meets this scale<br>for this criterion. This text is optional. |

1

## Import the Excel file

After creating your rubric in Excel, the next step is to import the rubric to your Turnitin rubric library.

Turnitin rubrics are imported through Turnitin's 'Rubric/Form Manager'. This can be launched when the assignment is created or edited.

Rubric/Form Manager can also be launched through Turnitin Assignments under Blackboard Unit Tools (choose Libraries then Rubric/Form Manager) or through a student submission in Feedback Studio. Please be aware that there are some slight differences when Rubric/Form Manager is launched through Feedback Studio – the rubric can be uploaded (the equivalent to imported).

## Launch Rubric/Form Manager through an assignment

- One of the 'Optional settings' when you create or edit a Turnitin assignment is Online grading.
- Click on Launch Rubric/Form Manager.

| Update Paper Assignment                 |                                                                                      |
|-----------------------------------------|--------------------------------------------------------------------------------------|
| Assignment title 👔                      | Start date 🛿                                                                         |
| Research Essay Submission Box           | 15-Aug-2019                                                                          |
|                                         | at 10 v : 22 v AM v                                                                  |
| Point value 💟                           |                                                                                      |
| 40<br>Ontional                          |                                                                                      |
| Optional                                |                                                                                      |
| Allow only file types that Turnitin can |                                                                                      |
| check for similarity                    | Post date 0                                                                          |
| Allow any file type 📀                   | 26-Sep-2019                                                                          |
|                                         | at 1 v : 30 v PM v                                                                   |
|                                         |                                                                                      |
|                                         | NOTE: In Blackboard, the part data relates to the                                    |
|                                         | availability of GradeMark papers only                                                |
| xpand Optional settings and scroll      | and has no bearing on when grades are posted to the                                  |
| own to Online grading                   | Blackboard Grade Center.                                                             |
| Online grad                             | ing                                                                                  |
| Ontional settings                       |                                                                                      |
| Attach a rubr                           | ric/form to this assignment 🛿                                                        |
| Note: students                          | s will be able to view the attached rubric/form and its content prior to submitting. |
| No rubric/form                          | n 🗸 Launch Rubric/Form Manager                                                       |
| Cubmit                                  |                                                                                      |
| Find a rubric                           | c that's right for your assignment in Turnitin Teaching Tools                        |

## Import your rubric

- A default rubric will open.
- Choose Import from the icon on the right-hand side.

| 6th-8th Science |          |            |            |
|-----------------|----------|------------|------------|
| CRITERIA        | SCALES   |            | Import     |
|                 | Advanced | Proficient | Developing |

You will see:

- a. A summary of the file requirements and the example template download link.
- b. Select your rubric Excel file to import.
- c. Or drag and drop to import.
- d. The rubric will be saved in your Turnitin rubric library, and an import complete message will appear.
- e. Clicking View will display the new rubric and you will be able to edit as necessary.

| Import Rubrics                                                                                                    |                                                                                                    |
|----------------------------------------------------------------------------------------------------|----------------------------------------------------------------------------------------------------|
| Importing from Excel files:                                                                                                    | Select files                                                                                       |
| <ul> <li>The rubric in the spreadsheet must have the scales of the rubric as its first row</li> <li>The rubric in the spreadsheet must have the criteria of the rubric as the first column</li> <li>If included, criteria descriptions should be in the same cells as the criteria titles</li> <li>Descriptors for the body of the rubric can be included</li> <li>Criteria titles must be 13 characters or less</li> <li>The rubric in the spreadsheet can have no more than 20 scale value columns</li> <li>The rubric in the spreadsheet can have no more than 50 criteria rows</li> <li>If you would like to use scoring for your rubric, please add it using the Rubric/Form Manager after you import</li> </ul> An example file is available here. | b<br>reample_rubric.<br>risk<br>Import complete<br>Vew<br>C<br>Select or drag files here to import |
| <ul> <li>Importing from Turnitin rubric files:</li> <li>Turnitin rubric files must be in .rbc file format and must<br/>have been exported from Turnitin originally</li> <li>Grading Forms that have been exported from Turnitin<br/>can also be imported</li> </ul>                                                                                                    |                                                                                                    |